#### Komplette Heizungsplanung in drei Stunden mit CAE

## (R)Evolution in der Planung

Zur Bearbeitung von Planungsaufgaben stehen heute unterschiedliche Werkzeuge zur Verfügung: CAD-Systeme zum Zeichnen und verschiedene Berechnungsprogramme zur Dimensionierung. Doch nur durch die Verwendung eines CAE-Werkzeugs (CAE: Computer Aided Engineering) können größere Einsparpotenziale erschlossen werden, bei gleichzeitiger Steigerung der Planungsqualität. doch ist auch hier eine Beurteilung der tatsächlichen Leistungsfähigkeit aus naheliegenden Gründen nur schwer möglich. Bei vermeintlich ähnlichen Produkteigenschaften wird häufig vorschnell eine Kaufentscheidung über den Preis getroffen – mit teilweise fatalen Folgen für die Rentabilität der Investition.

In Prospekten überbieten sich die Anbieter mit plakativen Begriffen, unter denen sich der Leser alles Mögliche vorstellen kann und auch vorstellen soll. Was für den Anwender aber zählt, ist die effektive Bearbeitungszeit eines Projekts. Nachfolgend wird anhand des CAE-Systems von mh-

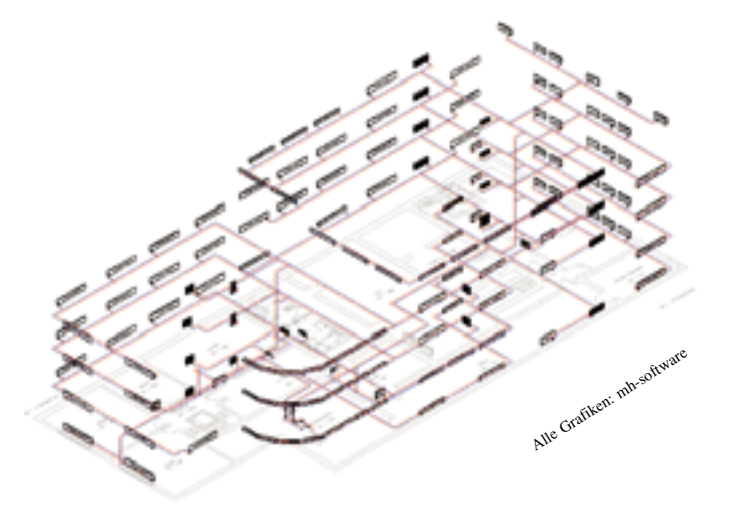

Bild 1 Heizungsplanung in drei Stunden: Heizlast für 104 Räume, 177 Heizkörper, Rohrnetzdimensionierung und Ventilauslegung, Massenauszug und Ausführungspläne körper, davon 87 Plattenheizkörper, 48 Gliederheizkörper, 42 Konvektoren

- Rohrnetzberechnung mit Ventilauslegung
- Massenzusammenstellungen
- Ausführungsplanung mit Beschriftung für jede einzelne Etage (Draufsicht)
- Isometrische Darstellung des Rohrnetzes (Bild 1)

Als Grundlage für die Planung liegen DXFbzw. DWG-Grundriss-Pläne vor sowie die für die Berechnung erforderlichen spezifischen Daten wie U-Werte der Bauteile und Hersteller-Datensätze der Heizkörper.

#### Gebäudestruktur erstellen Dauer: ca. 5 Minuten

Im ersten Schritt wird über eine Gebäudeschnelldefinition (Bild 2) die Struktur des Bauvorhabens definiert und jeder Etage ein DWG/DXF-Grundriss-Plan zugeordnet und importiert. Die Grundriss-Pläne erleichtern die schnelle Erfassung der Raumgeometrie und das Zeichnen der Verteilleitungen in der Rohrnetzberechnung. Auch werden sämtliche Längenangaben beim Erfassen aus den Grundrissen übernommen.

Die Raumgeometrie dient zudem als optische Schaltzentrale für den Zugriff auf die einzelnen Berechnungsmodule (Heiz- und Kühllast, Heizkörperauslegung und Rohrnetzberechnung). Anstatt einen Raum über eine Baumstruktur oder Tabelle zu suchen, bietet die Raumgeometrie über den Grundriss den direkten Zugriff per Mausklick auf alle Daten.

Berechnungsprogramme und CAD-Systeme sind heute im Planeralltag unverzichtbare Werkzeuge, ohne die Planungen nicht kostendeckend durchführbar sind. Immer leistungsfähigere Programme tragen zu einem effektiveren Arbeitsablauf bei. Die tatsächliche Leistungsfähigkeit der angebotenen Softwarepakete erschließt sich dem Anwender jedoch erst nach der Einarbeitungsphase in der praktischen Anwendung.

Für den Planer ist es deswegen keine leichte Aufgabe, ein geeignetes Programm auszuwählen, zumal eine oberflächliche Beurteilung der Leistungsfähigkeit aufgrund von Prospekten zu falschen Schlussfolgerungen führen kann. Im Rahmen von Produktvorführungen ist es zwar möglich, einen ersten Eindruck der Programme zu erhalten, software der Bearbeitungsablauf und die Bearbeitungszeit von drei Stunden für ein Projekt dokumentiert.

#### Die Benchmark: Ein 3-Stunden-Projekt

Das berechnete Projekt hat fünf Stockwerke. Das 1. und 2. OG sind identisch, das 3. OG umfasst eine Dachterrasse. Die Netto-Nutzfläche beträgt knapp 4000 m<sup>2</sup> bei einem Raumvolumen von 11 200 m<sup>3</sup>. Die Heizungsplanung in drei Stunden umfasst folgende Dokumente:

 Heizlastberechnung nach DIN EN 12831, ausführliches Verfahren für 104 Räume

• Heizkörperauslegung für 177 Heiz-

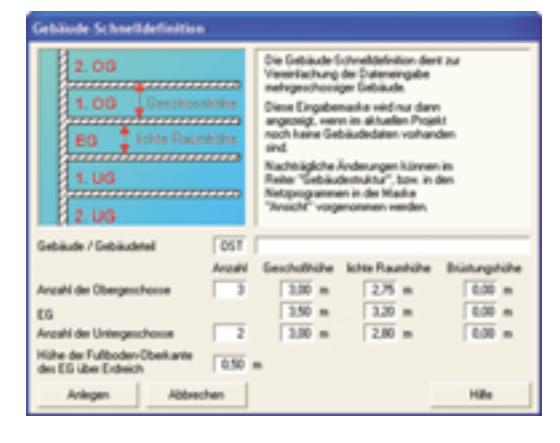

Bild 2 Definition der Gebäudestruktur

#### Erfassung der Raumgeometrie Dauer: ca. 45 Minuten

Als Grundlage für die Planung sind die Raumdaten der fünf Geschosse grafisch zu erfassen, wobei auch alle relevanten Daten zugewiesen werden, wie U-Werte und Wanddicken (Bild 3). Die Zuordnung von spezielle globale Änderungsfunktionen in kurzer Zeit erledigt. Da es sich bei dem hier eingesetzten Produkt um ein "echtes" CAE-System handelt, besteht eine direkte Verknüpfung der Heizlastdaten mit der Raumgeometrie. Hierdurch gehen auch bei

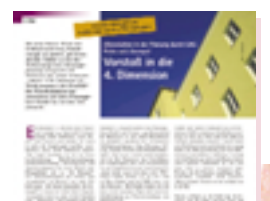

# 

Bild 3 Grafische Erfassung der Raumgeometrie. Die Architektur wird mit einfachen Werkzeugen "nachgezeichnet"

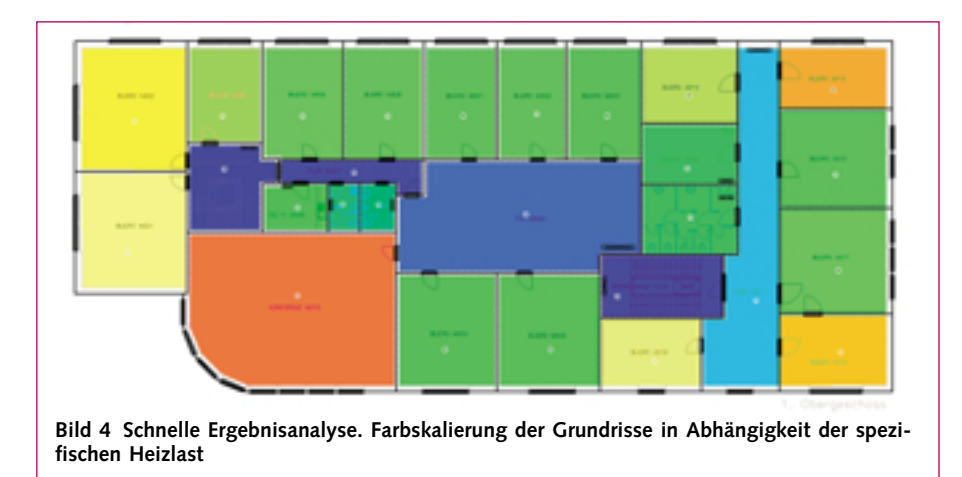

Die (R)Evolution im Praxis-Test

FDV

#### Heizungsplanung von 120 Büroräumen in drei Stunden?

Hält das "echte" CAE in der Praxis tatsächlich, was mh-Software in diesem Fachartikel verspricht oder ist das ganze nur eine Marketing-Erfindung? Die Redaktion der Gentner-Zeitschrift "TGA Fachplaner" wollte der Sache auf den Grund gehen. In einem Planungsbüro sollte und wollte mh-Geschäftsführer Martin Holzschuh den Beweis anhand eines Praxisbeispiels antreten. Seine "3-Stunden-Herausforderung": Die Heizungsplanung eines hammerförmigen Bürohauses mit 120 Räumen; begleitet von den kritischen Blicken von TGA-Planer Stefan Herzka vom Ingenieurbüro Riedel + Partner und Jochen Vorländer, Redaktion TGA Fachplaner. Am 21. Dezember 2004 war es dann soweit: Der Geschäftsführer von mh-Software setzte sich an den Rechner und die Stoppuhr begann zu ticken... - Blamage oder Revolution? Wie der Praxistest verlief, lesen Sie ausführlich im TGA Fachplaner Heft 3/2005. Sie können die Ausgabe entweder nachbestellen oder den sechsseitigen Artikel unter www.tga-fachplaner.de kostenfrei als PDF-Datei herunterladen.

Bild 5 Heizkörperauslegung. Das meiste geht automatisch und mit globalen Funktionen. Individuelle Anpassungen werden durch eine Verknüpfung von Grafik und Tabellen erleichtert ▼

Raumtypen (wie Büro, WC, Flur, Konferenz...) erleichtert die weitere Bearbeitung. Die Geometriedaten können einzeln oder mit verschiedenen Selektionsmechanismen kopiert und in anderen Bauteilen/Geschossen eingefügt werden. Das Doppelplatzieren von Wänden wird dabei ausgeschlossen. Sofern in Zukunft vom Architekten die Raumgeometriedaten über eine IFC-Schnittstelle geliefert werden sollten, kann diese Erfassung sogar entfallen.

#### Heizlast berechnen Dauer: ca. 15 Minuten

Auf Knopfdruck werden aus der Raumgeometrie die Raumdaten für die Heizlast (bzw. Kühllast) generiert. Die Ergänzung weiterer Daten für die Heizlast ist durch nachträglichen Änderungen keine Daten verloren. Jederzeit können weitere Räume in die Raumgeometrie aufgenommen oder auch bestehende Räume verändert oder zusammengefasst werden.

Die Überprüfung und Kontrolle der Eingabedaten und Berechnungsergebnisse nimmt häufig viel Zeit in Anspruch. Ein "echtes" CAE-System unterstützt den Anwender bei dieser Aufgabe, indem beliebige Daten durch Markieren der Raumgeometrie grafisch aufbereitet werden. In

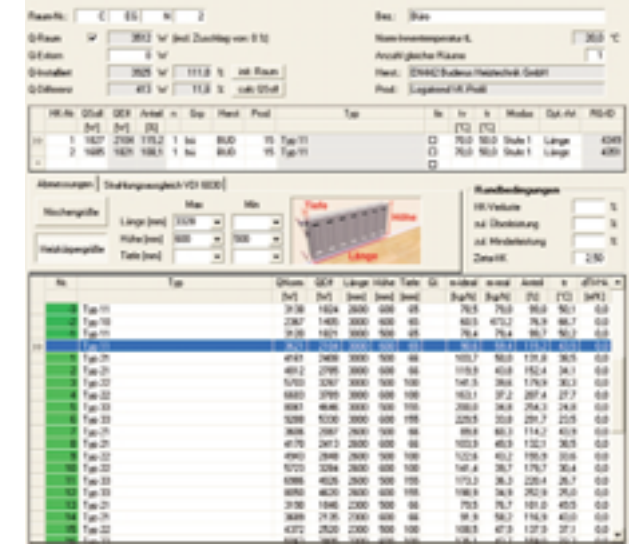

### EDV

Bild 4 sind beispielsweise die Räume nach ihrer spezifischen Heizlast eingefärbt. So werden Eingabefehler oder kritische Planungssituationen schnell analysiert und behoben.

#### Heizkörperauslegung Dauer: ca. 10 Minuten

Mit den Daten aus der Raumgeometrie und der Heizlastberechnung werden die Heizkörper ausgelegt, wobei für die einzelnen Raumtypen individuelle Heizkörper für die Auslegung verwendet werden (z. B. Plattenheizkörper eines vorgegebenen Herstellers für die Büroräume, Konvektoren für Konferenzräume, Röhrenradiatoren in den Fluren).

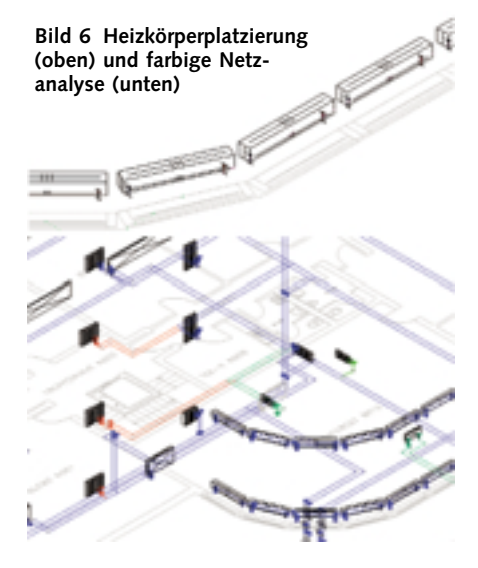

Individuelle Anpassungen, z. B. nachträgliche Änderungen der Bauhöhe oder des Produkts, sind sehr schnell durchführbar (Bild 5). Auch hier wird die Bearbeitung durch den direkten optischen Zugriff per Mausklick auf die Heizkörper über die Raumgeometrie erleichtert.

#### Rohrnetzberechnung, HK-Ventile Dauer: ca. 25 Minuten

Auf Knopfdruck werden im kompletten Gebäude die ausgelegten Heizkörper vor die Fenster bzw. an die vordefinierte Raumposition (z. B. innenliegender Räume) positioniert, wobei die korrekten Heizkörper-Abmessungen verwendet werden. Ein vorgewählter Thermostat und die zugehörige Verschraubung werden ebenfalls platziert und die Daten aus dem VDI 3805-Datensatz der Ventilauslegung zur Verfügung gestellt (Bild 6). Nach dem Einzeichnen der Verteilleitungen werden die Heizkörper automatisch verbunden. Überstehende Roh-

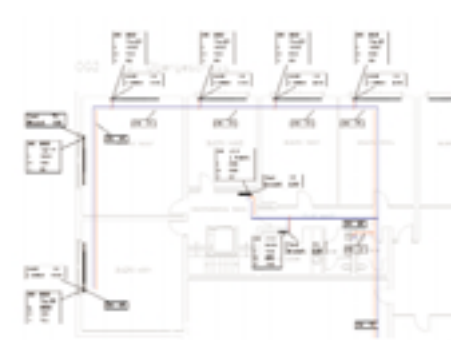

Bild 7 Beschrifteter Ausführungsplan

re können auf vertikaler oder horizontaler Ebene automatisch entfernt werden. Auch das Zuordnen von Materialien (Rohre, Dämmung, Ventile) ist über globale Befehle schnell erledigt.

Das "Einfärben" des Netzes hilft auch hier bei der Analyse von beliebigen Daten, z. B. den Restdrücken, die in einem abgeglichenen Netz nicht vorhanden sein sollten (Bild 6). Betroffene Teilstrecken werden hervorgehoben und zeigen dem Planer die Schwachstellen der momentanen Auslegung auf. So kann gezielt über die Grafik die Ursache gefunden und behoben werden. Das Einfärben kann nach allen denkbaren Parametern wie Geschwindigkeit, Massenstrom, Material usw. erfolgen.

#### Anfertigen der Pläne Dauer: 60 bis 90 Minuten

Das gezeichnete Rohrnetz kann nun mit beliebigen Daten wie Nennweiten, Ventileinstellungen, Heizkörperabmessungen etc., automatisch beschriftet werden (Bild 7). Besondere Befehle erleichtern das Platzieren der Beschriftungs-Fähnchen.

Anstelle der "klassischen" Darstellung in der Draufsicht bietet die Ausgabe als dreidimensionale Isometrie neue Möglichkeiten der Präsentation und auch für die Ausführung zusätzliche Informationen wie z. B, die Art der Anschlüsse an den Heizkörpern. Auch Versprünge und die Positionen der Steigleitungen fallen bei dieser Darstellung stärker ins Auge (Bild 8).

Bei Bedarf können die Pläne in einem beliebigen CAD-System weiterverarbeitet und in die Gesamtplanung eingefügt werden.

#### Nachträgliche Änderungen – umgehend erledigt

Folgende Situation: In einem bereits fertig bearbeiteten Projekt muss noch eine "kleine Änderung" eingearbeitet werden, da der Architekt auf der Süd-Fassade des Gebäudes Fenster mit einem abweichenden U-Wert einbauen möchte. In tabellarischen Programmen verursacht eine solche Änderung einen erheblichen Aufwand, da das Fenster ja nicht überall, sondern nur in der Süd-Fassade geändert werden soll. Mit einem "echten" CAE-System ist dies jedoch kein Problem. Direkt in der Grafik werden über einen Auswahlsatz die zu ändernden Objekte zusammengefasst und durch andere Fenster ersetzt. Die Änderungen stehen sofort in der Heizlast- und Kühllastberechnung zur Verfügung – ohne separate Datenübergabe. Eine Änderung in wenigen Sekunden.

Mit wenigen Mausklicks sind auch neue Heizkörper ausgelegt, die wiederum sofort und ohne weitere Nacharbeit in der Rohrnetzberechnung berücksichtigt werden. Mit dieser Durchgängigkeit verlieren nachträgliche Änderungen ihren Schrecken.

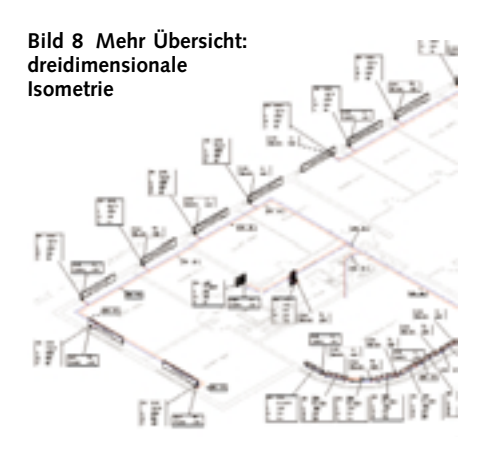

#### Fertig nach drei Stunden – nur mit "echtem" CAE

Das hier vorgestellte Projekt wurde in drei Stunden komplett bearbeitet, wobei nur die reine Netto-Bearbeitungszeit berücksichtigt ist. Mancher Leser wird diese Zeitangaben in Frage stellen – insbesondere wenn er den Planungsaufwand mit seinem aktuellen Workflow vergleicht. Eine Planung in so kurzer Zeit durchzuführen, ist nur mit einem echten CAE-System möglich, wobei die Betonung auf "echt" liegt.

Denn nur wenn sämtliche gezeichneten Objekte auch alle für die Berechnung relevanten Daten beinhalten und Änderungen der Zeichnung sich unmittelbar – ohne Umweg über Schnittstellen – auf die Berechnung auswirken, liegen "echte" CAE-Fähigkeiten vor. Auch Änderungen der Berechnungsdaten müssen direkt mit dem grafischen Objekt verknüpft sein, sodass keine Informationen verloren gehen.

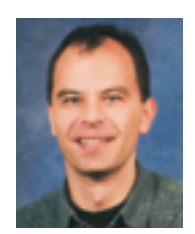

Unser Autor **Dipl.-Ing. Martin Holzschuh** ist Geschäftsführer bei mh-software, Karlsruhe, Tel. (07 21) 62 52 00, E-Mail: info@mh-software.de, www.mh-software.de